# Producer Onboarding

## Search Function

## Humana.

## Partner Manual

Last Revised

December 2017

## **Table of Contents**

| Overview                                              | .3  |
|-------------------------------------------------------|-----|
| What is Producer Onboarding?                          | . 3 |
| Document Purpose<br>Partner Producer Add Process Flow | .3  |
| Partner Maintenance Process Flow                      | .5  |
| Available Search Criteria                             | .6  |
| Search Results                                        | .7  |
| External User Search Results                          | . 8 |
| Content Sections                                      | .9  |
| Comments                                              | . 9 |
| Recruitment Information1                              | 10  |
| Status Information                                    | 12  |
| History                                               | 12  |
| Activity Log                                          | 14  |
| Available Actions1                                    | 6   |
| Partner Available Actions1                            | 16  |
| Resend Invitation/Request 1                           | 17  |
| Reset Invitation/Request                              | 17  |
| Cancel Request                                        | 17  |
| Partner Error Messages1                               | 18  |

### Overview

#### What is Producer Onboarding?

Producer Onboarding is a tool that allows producers to contract directly with Humana or align to an agency that has an agreement with Humana, in order to sell Humana products. The tool expedites the onboarding process, providing producers with access to sales tools and materials within three to five days of submitting their information to Humana.

#### **Document Purpose**

This document provides a detailed view of the Search function that allows users to monitor and manage the progress of a producer through the onboarding lifecycle.

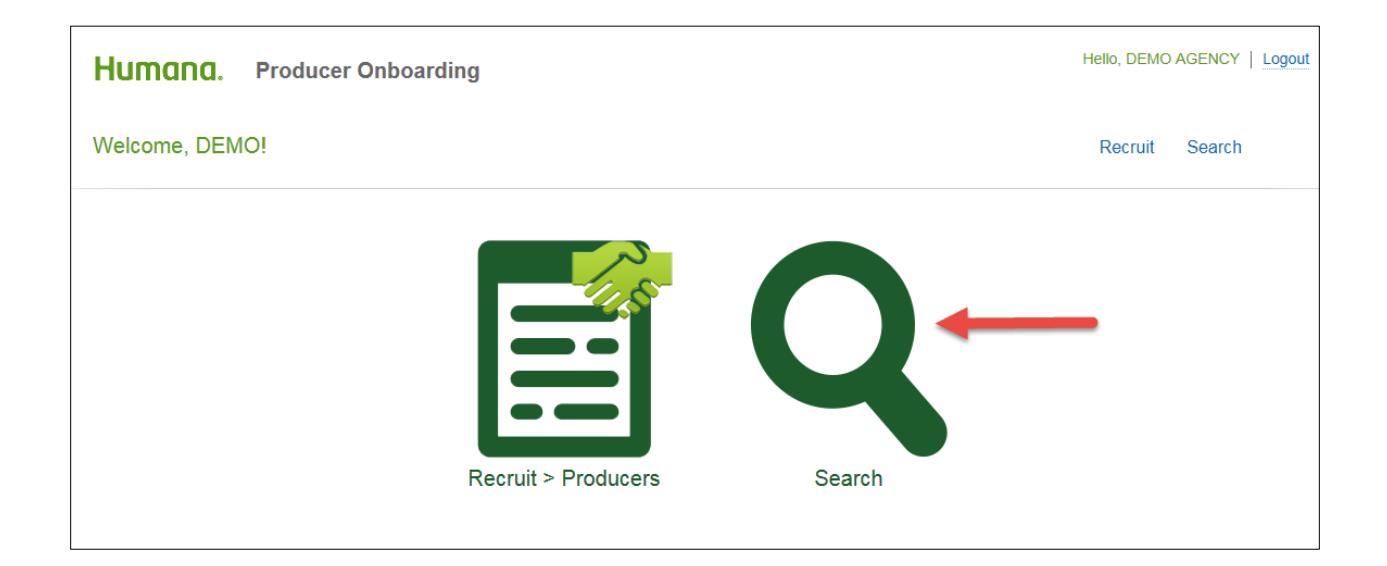

#### Partner Producer Add Process Flow

The following shows the statuses a partner producer add request passes through during the onboarding process.

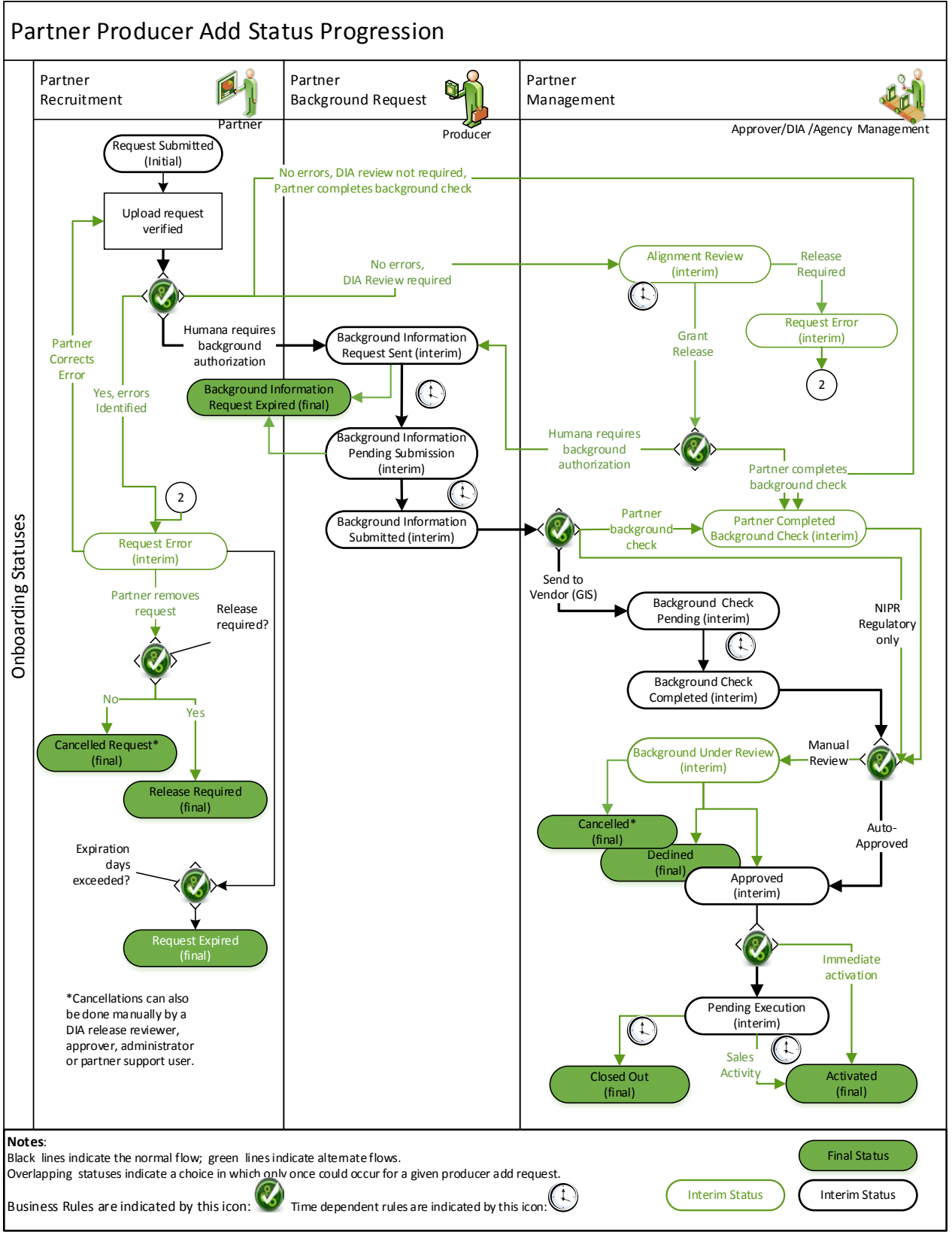

#### **Partner Maintenance Process Flow**

The following shows the statuses partner maintenance requests (Product Add, License Add, Producer Termination and Producer Change) pass through during the onboarding process.

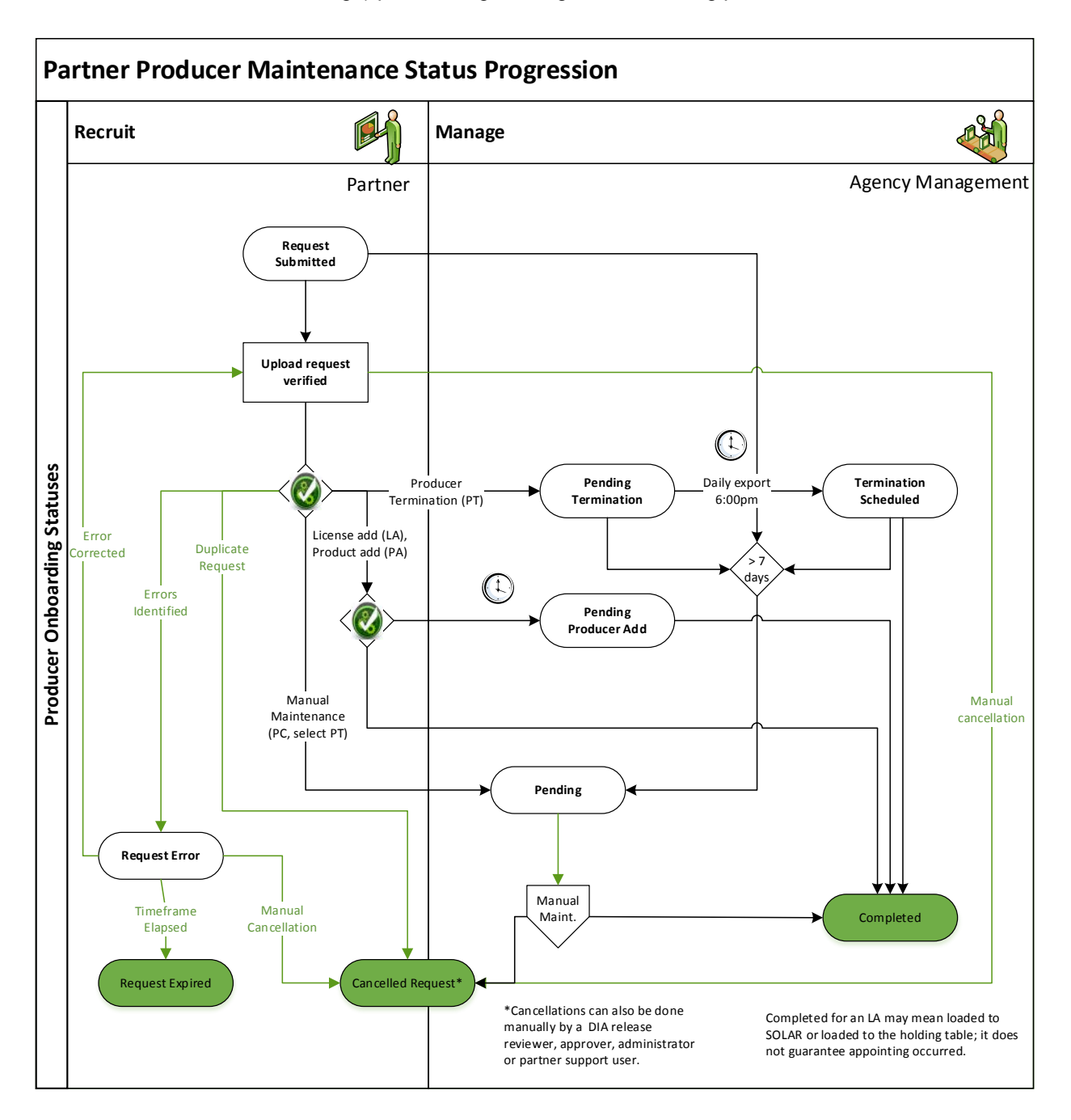

## Available Search Criteria

Examples and explanations of the criteria appear on the following pages.

An external partner user's Search Criteria is as follows:

| Search                                   |                                        |              |                            | Recruit | Search   |
|------------------------------------------|----------------------------------------|--------------|----------------------------|---------|----------|
| ✓ Search criteria                        |                                        |              |                            |         |          |
| Agent name (Last First)                  | 2<br>Agency name                       | 3<br>Status  | ⊗ <mark>4</mark><br>Tax ID |         |          |
| 5                                        | <u>6</u>                               | 7            | ⊗ <u>8</u>                 | _       |          |
| Invitation sent / Partner upload (start) | Invitation sent / Partner upload (end) | Request type | Vendor Code                |         | 40       |
|                                          |                                        |              |                            | 9       | 10       |
|                                          |                                        |              |                            | X Rese  | Q Search |

- 1. Agent name (Last, First) allows the user to search based on a producer's last and first name, in that sequence, where recruitments that begin with what the user provides are selected.
- 2. **Agency name** allows the user to search based on a producer's agency name, where recruitments that begin with what the user provides are selected.
- 3. **Status** allows the user to select one status from a list of values with the option to clear the selection. User has access to statuses that are common to all recruitments and those that are specific to partners by clicking on the field and selecting from the dropdown list.

| 1                                      |   |
|----------------------------------------|---|
| Common Statuses                        | ~ |
| Background Check Pending               |   |
| Background Check Completed             |   |
| Approved                               |   |
| Pending Execution                      |   |
| Activated                              |   |
| Declined                               |   |
| Closed Out                             |   |
| Partner Statuses                       |   |
| Request Expired                        |   |
| Alignment Review                       |   |
| Release Required                       |   |
| Background Information Request Sent    |   |
| Background Information Request Expired | ~ |

- 4. **Tax ID** allows the user to search based on a producer's SSN or TIN. The user is notified when 9 numbers are not provided, which disables the Search button until corrected.
- 5. and 6. **Invitation sent/Partner Upload** date range allows the user to provide a date, or select from a calendar when clicking on the field.
- 7. **Request type** allows for the selection of either Producer Add, License Add, Producer Change or Producer Termination when clicking on the field and selecting from the drop down.

| Producer Add         |
|----------------------|
| License Add          |
| Producer Change      |
| Producer Termination |

- 8. **Vendor Code** allows the user to specify a four-character code for the search. The user is notified when 4 characters are not provided, which disables the Search button until corrected
- 9. Reset allows the user clear all filters and return the results to the initial default.
- 10. **Search** allows the user to apply the filter criteria to identify the matching recruitments, which appear in the results. A minimum of one filter criteria is required in order to search.

### **Search Results**

#### Initial Results

By default, the search results are sorted as defined below. Users can also choose to toggle between ascending and descending order by clicking on the column heading of any result field.

• **Search**: When the user applies search criteria, the results are displayed in invitation sent or request upload date/timestamp sequence, most recent to oldest (e.g., 1/1/17 then 12/31/16).

#### Export

Users have the option to export their search results. Users can also choose to copy individual result fields in order to paste the information elsewhere.

#### Paging 1 4 1

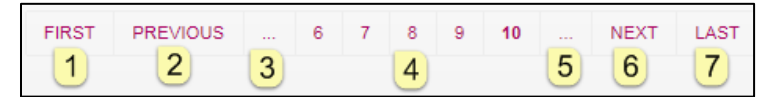

When multiple pages of information are available, the user can navigate between pages as follows:

- 1. **First** displays the initial set of pages. It is disabled with a hover (*O*) when on the first set of pages.
- 2. **Previous** steps back a page (e.g., 8 to 7). It is disabled with a hover (*O*) when on the first page.
- 3. First Ellipsis (...) steps back 5 pages (e.g., 6-10 to 1-5). It is hidden when on the first set.
- 4. Individual Page navigation allows a user to pick a specific page within the current set of five pages.
- 5. Second Ellipsis (...) advances 5 pages (e.g., 1-5 to 6-10). It is hidden when an additional set of pages is not available or when on the final set of pages.
- 6. Next advances a page (e.g., 3 to 4). It is disabled with a hover (🖉) when on the last page.
- 7. Last displays the final set of pages. It is disabled with a hover (2) when on the last set of pages.

#### External User Search Results

| Results             |                         |            |             |                      |                          |                                               |                                                 |          |
|---------------------|-------------------------|------------|-------------|----------------------|--------------------------|-----------------------------------------------|-------------------------------------------------|----------|
| 1<br>Vendor<br>Code | 2<br>Request Type       | 3<br>Name  | 4<br>Tax ID | 5<br>Agent<br>Number | 6<br>Sent/Upload<br>Date | 7<br>Background<br>Information Submit<br>Date | 8<br>Status                                     |          |
| DEMO                | PRODUCER<br>TERMINATION | BETH       | SHOW        |                      | 12/07/17                 |                                               | CANCELLED<br>REQUEST                            |          |
| DEMO                | PRODUCER<br>CHANGE      | CAMERON    | SHOW        |                      | 12/07/17                 |                                               | PENDING                                         |          |
| DEMO                | PRODUCER<br>ADD         | GEORGANNA  | SHOW        |                      | 12/07/17                 |                                               | BACKGROUND<br>INFORMATION<br>REQUEST<br>EXPIRED |          |
| DEMO                | LICENSE ADD             | GEORGANNA  | SHOW        |                      | 12/07/17                 |                                               | CANCELLED<br>REQUEST                            |          |
| DEMO                | LICENSE ADD             | GEORGANNA  | SHOW        |                      | 12/07/17                 |                                               | CANCELLED<br>REQUEST                            |          |
| DEMO                | PRODUCER<br>ADD         | GEORGIANNA | SHOW        |                      | 12/07/17                 |                                               | BACKGROUND<br>INFORMATION<br>REQUEST<br>EXPIRED |          |
| DEMO                | LICENSE ADD             | GEORGIANNA | SHOW        |                      | 12/07/17                 |                                               | CANCELLED<br>REQUEST                            |          |
| DEMO                | LICENSE ADD             | GEORGIANNA | SHOW        |                      | 12/07/17                 |                                               | CANCELLED<br>REQUEST                            |          |
| DEMO                | PRODUCER<br>ADD         | JANET      | SHOW        |                      | 12/07/17                 |                                               | REQUEST<br>EXPIRED                              |          |
| DEMO                | PRODUCER<br>ADD         | LAJHONEY   | SHOW        |                      | 12/07/17                 |                                               | REQUEST<br>EXPIRED                              |          |
| FIRST PRE           | VIOUS 1 2 N             | EXT LAST   |             |                      |                          |                                               |                                                 | E Export |

The results list contains the following information with the same paging features as previously described for internal users:

- 1. **Vendor Code**: The four-character code used for the search. When a specific vendor code was not used as a search criteria, all vendor codes tied to the partner's tax id will display in ascending order.
- 2. **Request Type**: Displays the request type for the entry.
- 3. Name: Agent Name (First and Last) or Agency Name
  - For a partner Producer Add request, the name retrieved from NIPR is displayed, when a NIPR call was made and the producer was found; otherwise, the name the partner uploaded on the spreadsheet is displayed.
  - For a partner maintenance request (Product Add, License Add, Producer Change or Producer Termination), the name comes from the corresponding Producer Add request for a producer in the process of being added; otherwise, for an existing producer, the name comes from SOLAR.
- 4. **Tax ID**: The agent's tax ID is displayed as hidden link by default with an option to show.
- 5. Agent Number: Available in the following situations:
  - For a previously contracted or aligned producer who is uploaded, or
  - When an aligning producer's upload has been approved and loaded, or
- 6. Sent / Upload date: The date the invitation was sent to the producer.
- 7. **Background Information Submit Date**: Available once a producer submits their background information to Humana to perform the background check. No date will be displayed for producers aligned to a partner who performs their own background check.
- 8. **Status**: Displays the producer's current onboarding status.

## **Content Sections**

Once a producer has been selected from the Results grid, the producer's name appears above the applicable content sections that provide additional information. The sections are available as noted below.

| Section                 | Content                                                   | Available to |
|-------------------------|-----------------------------------------------------------|--------------|
| Comments                | Displays existing and allows new to be added              | All users    |
| Recruitment information | Shows the selections made by the Recruiter                | All users    |
| Status information      | For partner requests, shows status file information       | All users    |
| History                 | Shows statuses as a producer passes through them          | All users    |
| Activity log            | Includes details of all actions taken by/for the producer | All users    |

Users can collapse or expand the content by clicking on the section title.

#### Comments

By default, the Comments section is shown collapsed. Following is an example when no comments exist for a producer with an active invitation.

| * | Comments |                                         |           |
|---|----------|-----------------------------------------|-----------|
|   | Author   | Comment                                 | Date/Time |
|   |          | NO COMMENTS EXIST FOR THIS<br>PRODUCER. |           |
|   |          |                                         |           |

#### **Recruitment Information**

By default, the Recruitment Information section is shown collapsed for all users. Partner recruitment information reflects the NIPR name and the scrubbed Finalist address.

| Partner | producer add | l example: |
|---------|--------------|------------|
|         |              |            |

| ~ | <ul> <li>Recruitment information</li> </ul>        |                            |  |  |  |
|---|----------------------------------------------------|----------------------------|--|--|--|
|   | Producer Add                                       |                            |  |  |  |
|   | Agent information                                  |                            |  |  |  |
|   | Vendor:                                            | survey as a reason of some |  |  |  |
|   | Tax ID :                                           | Show                       |  |  |  |
|   | Agent gender:                                      | Male                       |  |  |  |
|   | Date of birth:                                     | 09/28/1974                 |  |  |  |
|   | Agent first name:                                  | DAVID                      |  |  |  |
|   | Agent last name:                                   |                            |  |  |  |
|   | Agent middle initial:                              |                            |  |  |  |
|   | Recruited product(s)<br>Individual Dental & Vision |                            |  |  |  |
|   | Shipping address                                   |                            |  |  |  |
|   | Address line 1:                                    |                            |  |  |  |
|   | Address line 2:                                    |                            |  |  |  |
|   | City:                                              | LOUISVILLE                 |  |  |  |
|   | State:                                             | Kentucky                   |  |  |  |
|   | Zip:                                               | 40210                      |  |  |  |
|   | Resident address                                   |                            |  |  |  |
|   | Address line 1:                                    |                            |  |  |  |
|   | Address line 2:                                    |                            |  |  |  |
|   | City:                                              | LOUISVILLE                 |  |  |  |
|   | State:                                             | Kentucky                   |  |  |  |
|   | Zip:                                               | 40210                      |  |  |  |
|   | Contact information                                |                            |  |  |  |
|   | Primary email:                                     | @humana.com                |  |  |  |
|   | Recruitment contact email:                         | @humana.com                |  |  |  |
|   | Primary phone number:                              | (258)                      |  |  |  |
|   | Fax phone number:                                  | (789)                      |  |  |  |
|   | Partner producer ID:                               |                            |  |  |  |
|   | Partner comments:                                  |                            |  |  |  |
|   |                                                    |                            |  |  |  |
|   |                                                    |                            |  |  |  |

#### Partner product add example:

| roduct Add        |      |  |
|-------------------|------|--|
| Agent information |      |  |
| Vendor:           |      |  |
| Tax ID :          | Show |  |
| Added product     |      |  |
| Medicare          |      |  |

#### Partner license add example:

| cense Add     |           |  |
|---------------|-----------|--|
| Vendor.       |           |  |
| Tax ID :      | Show      |  |
| License state | Wisconsin |  |

#### Partner producer change example:

| Producer Change                         |             |
|-----------------------------------------|-------------|
| Agent information                       |             |
| Vendor:                                 |             |
| Tax ID :                                | Show        |
| Agent gender:                           |             |
| Date of birth:                          |             |
| Agent first name:                       |             |
| Agent last name:                        |             |
| Agent middle initial:                   |             |
| Shipping address                        |             |
| Address line 1:                         |             |
| Address line 7:                         |             |
| City:                                   |             |
| State:                                  |             |
| Zip:                                    |             |
| Resident address                        |             |
| Address line 1                          |             |
| Address line 2:                         |             |
| City:                                   |             |
| State:                                  |             |
| Zip:                                    |             |
| Contact information                     |             |
| Drimony empile                          | @humana.aam |
| Primary email:<br>Primary phone number: | @numana.com |
| Fax phone number:                       |             |
| Partner producer ID:                    |             |
| Partner comments:                       |             |
|                                         |             |
|                                         |             |

Partner producer termination example:

| <ul> <li>Recruitment info</li> </ul> | <ul> <li>Recruitment information</li> </ul> |     |  |  |  |
|--------------------------------------|---------------------------------------------|-----|--|--|--|
| Producer Terminatio                  | n                                           |     |  |  |  |
| Vendor:<br>Tax ID :                  | Show                                        | (E) |  |  |  |
| Termination type:                    | Voluntary                                   |     |  |  |  |
|                                      |                                             |     |  |  |  |

#### **Status Information**

The current state of a request is provided for partners, to reflect the daily report that is provided.

| ~ | Status information                                      |                                                                                                    |
|---|---------------------------------------------------------|----------------------------------------------------------------------------------------------------|
|   | Last status date/time:                                  | 5/13/17 1:00 PM                                                                                                    |
|   | Sent to email(s):                                       | .com                                                                                                    |
|   | Request status:                                         | Completed                                                                                                    |
|   | Humana Agent Number:                                    | No. 1997                                                                                                    |
|   | Error message(s):                                       |                                                                                                    |
|   | Humana comments:                                        |                                                                                                    |
|   | It is your responsibility as an                         | n insurance producer to obtain and maintain all necessary license(s), verify all license(s) are valid, and comply                                                           |
|   | with applicable federal, state                          | e, and local laws. If your contract did not include the Medicare amendment and you wish to sell Medicare                                                                    |
|   | Advantage and Prescription<br>amendment. If you have an | I Drug Plans please contact your Humana sales representative or your Managing General Agency for the<br>y questions, please call your Humana Sales Representative, Managing |
|   |                                                         |                                                                                                    |

- 1. Last status date/time: Identifies when the most recent status report was generated for the partner.
- 2. Sent to email(s): Lists all emails that are established for the partner's Tax ID.
- 3. Request status: Displays the current status of the request.
- 4. **Humana Agent Number**: Displays the number assigned to a completed request that is in one of the following statuses:
  - Pending Execution
  - Activated
  - Closed out
  - Completed
- 5. **Error messages(s)**: Lists the message(s) for any pending errors for a request that has a status of "Request Error"
- 6. **Humana comments**: Shows any comments generated automatically by the system or entered manually by a Manual Maintenance user.

#### History

By default, the History section is shown collapsed. This history allows users to monitor a producer's progression through the onboarding process.

An exception is for a cancelled request. Since this request doesn't follow the same path as a request that is processed, a user must reference the Activity log to see the details. The user is informed as follows:

| * | History                                                                           |
|---|-----------------------------------------------------------------------------------|
|   | A History is not available for a cancelled request. Please view the Activity Log. |
|   | A History is not available for a cancelled request. Please view the Activity Lo   |

The content is shown in descending date sequence so that the most recent history appears first. Clicking on a heading changes the sort order. Page navigation is provided when more than five history entries exist for the producer, in the same manner as previously documented for search results.

| * | History<br>1                          | 2                 | 3                     |
|---|---------------------------------------|-------------------|-----------------------|
|   | Status                                | Action Taken By   | Date/Time             |
|   | ACTIVATED                             | SYSTEM            | 10/03/2017 - 03:57 AM |
|   | APPROVED                              | SYSTEM            | 10/03/2017 - 03:56 AM |
|   | PARTNER COMPLETED BACKGROUND<br>CHECK | SYSTEM            | 10/03/2017 - 03:56 AM |
|   | REQUEST SUBMITTED                     | POADMIN1 POADMIN1 | 10/03/2017 - 03:56 AM |

1. **Status**: The history that displays within History content section is limited to actions that result in the producer's status being set to any of the following.

| Partner Request Status                    | Request Types           |
|-------------------------------------------|-------------------------|
| Request Submitted                         | All                     |
| Request Error                             | All                     |
| Request Expired                           | All                     |
| Alignment Review                          | PA                      |
| Release Required                          | PA                      |
| Background Information Request Sent       | PA                      |
| Background Information Request Expired    | PA                      |
| Background Information Pending Submission | PA                      |
| Background Information Submitted          | PA                      |
| Background Check Pending                  | PA                      |
| Background Check Completed –or-           | PA                      |
| Partner Completed Background Check        |                         |
| Background Under Review                   | PA                      |
| Approved                                  | PA                      |
| Pending Execution                         | PA                      |
| Activated                                 | PA                      |
| Declined                                  | PA                      |
| Cancelled Request                         | PA                      |
| Closed Out                                | PA                      |
| Pending Producer Add                      | PA processed as a       |
|                                           | product add, LA         |
| Pending Termination                       | PT                      |
| Termination Scheduled                     | PT                      |
| Pending                                   | PC, select PT           |
| Completed                                 | PA processed as a       |
|                                           | product add, PT, LA, PC |

Note: A complete set of a producer's activity is available in the Activity Log content section

- 2. Action Taken By: What displays in the action taken by column depends on the source of the status change. When the action:
  - Is taken by a Recruiter, the person's name is displayed; Approver, the word 'System' is displayed.
  - By the person who received the invitation, the word 'Producer' is displayed
  - Is the result of the application applying business rules, the word 'System' is displayed
- 3. Action Date and Time captures the timestamp when the activity occurred.

#### Activity Log

By default, the Activity Log section is shown collapsed. The content is shown in descending date sequence so that the most recent history appears first. Clicking on a heading allows a user to change the sort order. Standard page navigation is provided when more than five history entries exist.

This content is at a more granular level than History to allow a user to provide support and conduct a detailed analysis of a producer's progression through the onboarding process.

| <b>~</b> | Activity log          |                                        |                    |                      |                          |
|----------|-----------------------|----------------------------------------|--------------------|----------------------|--------------------------|
|          | Activity              | 2<br>Event                             | 3<br>Event Details | 4<br>Action Taken By | 5<br>Date/Time           |
|          | PARTNER<br>MANAGEMENT | ACTIVATED                              |                    | SYSTEM               | 05/12/2017 -<br>09:49 AM |
|          | PARTNER<br>MANAGEMENT | APPROVED                               |                    | PRODUCER             | 05/12/2017 –<br>08:48 AM |
|          | PARTNER<br>MANAGEMENT | BACKGROUND<br>CHECK<br>COMPLETED       |                    | SYSTEM               | 05/12/2017 –<br>08:47 AM |
|          | PARTNER<br>MANAGEMENT | BACKGROUND<br>CHECK<br>PENDING         | 1607560            | SYSTEM               | 05/12/2017 –<br>02:59 AM |
|          | PARTNER<br>MANAGEMENT | BACKGROUND<br>INFORMATION<br>SUBMITTED |                    | PRODUCER             | 05/12/2017 –<br>02:59 AM |

- 1. Activity, with the following types of activities:
  - Recruitment
  - Onboarding
  - Contract Management
  - Partner Recruitment
  - Partner Background Request
  - Partner Management
- 2. Event is the trigger that caused the activity to occur.
- 3. Event Data is optional additional information related to the event (see charts below).
- 4. Action Taken By displays in the action taken by column depends on the source of the status change. When the action:

• Is taken by a Recruiter, the person or partner's name is displayed; Approver, the word 'System is displayed.

- Is taken by the person who received the invitation, the word 'Producer' is displayed
- Is the result of the application applying business rules, the word 'System' is displayed
- 5. Action Date and Time captures the timestamp when the activity occurred

A recap of the Activity Log information being captured for Partner requests follows:

| Туре        | Event                                    | Event Data*      | Taken     | Activity Trigger                                                                                                    |
|-------------|------------------------------------------|------------------|-----------|----------------------------------------------------------------------------------------------------|
| Dartnor     | Doguest Submitted                        |                  | Dortnor   | A partner submitted a request for processing                                                                                      |
| Recruitment | Request Submitted                        |                  | Partitier | A partiel submitted a request for processing.                                                                                     |
|             | Request Error                            | Error Message(s) | System    | A request the partner submitted did not pass the validation and/or eligibility edits.                                             |
|             | Request Expired                          |                  | System    | A partner did not correct a pending error within the<br>business configurable timeframe.                                          |
|             | Release Required                         |                  | System    | Eligibility edits identified that the producer requires a release.                                                                |
|             | Background Information<br>Request Sent   |                  | Partner   | A Partner Recruiter submits a Producer Add request<br>that passes all validations for which background<br>information is required |
|             | Background Information<br>Request Resent |                  | Partner   | A Partner resends the background information request email to a producer.                                                         |

| Туре                  | Event                                        | Event Data* | Taken<br>By                                              | Activity Trigger                                                                                                    |
|-----------------------|----------------------------------------------|-------------|----------------------------------------------------------|----------------------------------------------------------------------------------------------------|
|                       | Background Information<br>Request Expired    |             | Partner                                                  | A Partner producer did not respond to a Background<br>Information Request in the specified timeframe                                                                                                    |
|                       | Cancelled Request                            |             | Partner,<br>Support<br>Analyst,<br>Approver<br>or System | An authorized user chose to cancel the request.                                                                                                    |
| Partner<br>Management | Flagged for Manual Review                    |             | Approver                                                 | An approver user flagged a request for manual review.                                                                                                    |
|                       | Alignment Review                             |             | System                                                   | At the time of partner recruitment, producer completion<br>of background information, or approver background<br>review, it was determined that the producer is aligned<br>with Humana for a recruited product and requires<br>internal release review |
|                       | Internal Release Granted                     |             | Approver                                                 | Internal DIA release review determined that a release<br>is granted. The producer add continues through the<br>process.                                                                                                    |
|                       | Internal Release Required                    |             | Approver                                                 | An internal associate determine a DIA release is required.                                                                                                    |
|                       | Background Check Not<br>Required             |             | System                                                   | Business rules were applied to determine that a<br>background check is not required for a producer or<br>product add request.                                                                                                    |
|                       | Background Check<br>Technical Issue Occurred |             | System                                                   | An attempt to communicate with GIS failed.                                                                                                    |
|                       | Background Check<br>Technical Issue Resolved |             | System                                                   | A previous issue with GIS has been resolved.                                                                                                    |
|                       | Background Check Pending                     |             | System                                                   | Business Rules were applied to determine a<br>background check is required and the check was<br>ordered.                                                                                                    |
|                       | Background Check<br>Cancelled                |             | System                                                   | GIS cancels background order request                                                                                                    |
|                       | Background Check<br>Completed                |             | System                                                   | The background check was completed by the vendor.                                                                                                    |
|                       | Partner Completed<br>Background Check        |             | Partner                                                  | Business Rules were applied to determine a<br>background check is not required.                                                                                                    |
|                       | Background Check Review<br>Status            |             | System                                                   | The background check was completed and was given<br>a review status.                                                                                                    |
|                       | Background Check Pass<br>Status              |             | System                                                   | The background check was completed and was given<br>a pass status.                                                                                                    |
|                       | Background Under Review                      |             | Approver                                                 | An approver began their review of a producer add request.                                                                                                    |
|                       | Producer Contacted                           |             | Approver                                                 | An approver contacted a producer for additional information. An email is sent to the producer.                                                                                                    |
|                       | Approved                                     |             | Approver<br>or System                                    | Auto- or manual-approval occurred.                                                                                                    |
|                       | Approval Override                            |             | Approver                                                 | Producer is no longer eligible at time of Approval and the approver chose to override the situation.                                                                                                    |
|                       | Pending Execution                            |             | System                                                   | An approved application is pending activation due to Just in Time requirements. An email is sent to the producer.                                                                                                    |
|                       | Immediate Activation                         |             | System                                                   | An approved producer add request didn't qualify for<br>JIT and was immediately activated.                                                                                                    |
|                       | Activated                                    |             | System                                                   | An approved application has been activated and countersigned. An email is sent to the producer.                                                                                                    |
|                       | Declined                                     |             | Approver                                                 | An approver completed their review and declined the<br>producer add request . An email is sent to the<br>producer.                                                                                                    |
|                       | Closed Out                                   |             | System                                                   | A producer that is pending execution due to Just in<br>Time rules did not complete a qualifying activity in the<br>required timeframe to trigger activation. An email is<br>sent to the producer.                                                     |

| Туре                             | Event                                        | Event Data*                     | Taken<br>By | Activity Trigger                                                                                                    |
|----------------------------------|----------------------------------------------|---------------------------------|-------------|----------------------------------------------------------------------------------------------------|
|                                  | Pending                                      |                                 | System      | A request requires manual intervention and was routed to the Manual Maintenance queue.                                                                   |
|                                  | Pending Producer Add                         |                                 | System      | A License Add (LA) or Product Add is waiting cannot<br>be processed until a preceeding Producer Add (PA)<br>completes                                    |
|                                  | Pending Termination                          |                                 | System      | A submitted Producer Termination (PT) request<br>passed validation and is waiting for the twice weekly<br>export.                                        |
|                                  | Termination Scheduled                        |                                 | System      | A pending termination request was exported for<br>Agency Management Processing                                                                           |
|                                  | Completed                                    |                                 | System      | A maintenance request (LA, PC or PT) was completed<br>from the perspective of PO (i.e., doesn't mean the<br>license was loaded or appointed).            |
| Partner<br>Background<br>Request | Initial Sign On                              | Error, TaxID,<br>Producer Name  | Producer    | The producer access their link, attempts to sign on for the first time and the authentication fails.                                                     |
|                                  | Returning Producer                           | Error, Tax ID,<br>Producer Name | Producer    | A producer who previously authenticated and exited<br>the portal returned later and encountered an<br>authentication error.                              |
|                                  | Onboarding User Error                        | Error Message                   | System      | The user received an error message when completing the information.                                                                                      |
|                                  | Background Information<br>Pending Submission |                                 | Producer    | A producer accessed their link and successfully authenticated.                                                                                           |
|                                  | Step Completion                              |                                 | Producer    | The producer completed a step of the process to provide background information. The available steps based on the particular partner (reference stories). |
|                                  | Background Information<br>Submitted          |                                 | Producer    | The producer provided the requested background information and submitted it to Humana for review.                                                        |
|                                  | Maximum Attempts<br>Exceeded                 |                                 | System      | The producer failed to authenticate within the business configurable number of attempts.                                                                 |
|                                  | Background Information<br>Request Reset      |                                 | Partner     | The producer exceeded the maximum authentication attempts and had their background information request reset.                                            |
|                                  | Background Information<br>Request Expired    |                                 | System      | The producer accessed the link in their background<br>information request email, but did not submit it prior to<br>the expiration timeframe.             |

## Available Actions

#### Partner Available Actions

The actions that are available with Search are as follows:

- Cancel Request at any point in the process
- Resend Request a producer's background information request email
- Reset Request the number of authentication attempts for a partner request

Action Statuses: The grid defines information for each action. In order to perform an action, an authorized user must first select the producer from the grid.

- **Pre-Conditions**: Any pre-conditions required to activate the action.
- Current Status: The current status value(s) that activate the action.
- Resulting Status: The resulting status value when the action successfully completes.

| Action      | Pre-Conditions             | Current Status                            | Resulting Status |
|-------------|----------------------------|-------------------------------------------|------------------|
|             |                            |                                           |                  |
| Cancel      | N/A                        | Request Submitted                         | Canceled Request |
| Recruitment |                            | Request Error                             |                  |
|             |                            | Alignment Review                          |                  |
|             |                            | Background Information Request Sent       |                  |
|             |                            | Background Information Pending Submission |                  |
|             |                            | Background Information Submitted          |                  |
|             |                            | Background Check Pending                  |                  |
|             |                            | Background Check Completed                |                  |
|             |                            | Partner Completed Background Check        |                  |
|             |                            | Background Under Review                   |                  |
|             |                            | Pending Producer Add                      |                  |
|             |                            | Pending Termination                       |                  |
| Resend      | N/A                        | Background Information Request Sent       | No change        |
|             |                            | Background Information Pending Submission | -                |
| Reset       | Producer exceeded the      | Background Information Request Sent       | No change        |
|             | maximum number of attempts | Background Information Pending Submission |                  |
|             | to authenticate.           |                                           |                  |

#### **Resend Invitation/Request**

An authorized user is allowed to resend a partner producer background information request email, which contains that producer's unique link into the Producer Onboarding interface.

<u>Notes</u>: The ability to send to a different email is <u>not</u> provided. If the wrong email was originally specified, the user must cancel and resend the invitation or request. Resending does not reset the expiration date.

#### **Reset Invitation/Request**

An authorized user can reset a producer's authentication attempts when the producer previously exceeded the maximum allowed. The support person can confirm a producer's identify to prevent fraudulent access to Producer Onboarding, and assist with what may be triggering the issue.

<u>Note</u>: The maximum authentication attempts is defined in SQL table Global.Settings as key 'Onboarding\_MaxNumberOfAttemptsToVerifyIdentity, which is set to a value of '3' as of implementation.

#### **Cancel Request**

An authorized user can cancel a partner request at any point in processing with the exception of:

- Approved, since the SOLAR load is already in progress
- Termination Scheduled, since the request has been exported for Agency Management processing

When cancelling a partner request, the user must add a comment to include on the partner's status file for the request within the Humana comments.

| Cancel Request                                                                                                    |
|----------------------------------------------------------------------------------------------------|
| Continuing will mark the request as cancelled and remove it from further processing. Would you like to continue?                |
| * Please enter your response comment to the partner in the box above. A response comment is required when cancelling a request. |
| No                                                                                                    |

Cancelling a partner producer add request automatically cancels any related Product or License Add requests that are pending the completion of the producer add.

#### Partner Error Messages

| Action         | Message Trigger                                                                                                    | Message                                                                                                    |
|----------------|----------------------------------------------------------------------------------------------------|----------------------------------------------------------------------------------------------------|
| Cancel Request | A user hovers over a cancel button that has been disabled because the request was already cancelled.                                | The request has already been cancelled.                                                                                       |
| Cancel Request | The user chose to cancel an in-progress background information request.                                                             | The producer has already started to fill out this request. Would you still like to cancel the request?                        |
| Cancel Request | A user with access to cancel requests hovers over a cancel button that has been disabled because the request was already cancelled. | The request has already been cancelled.                                                                                       |
| Cancel Request | A user attempts to cancel a request without providing a comment.                                                                    | Please enter your response comment to the partner in the box above. A response comment is required when cancelling a request. |
| Cancel Request | A technical issue occurs during an request cancellation.                                                                            | There was an issue when cancelling the request.<br>Please try again.                                                          |